Noraycon of Co

PREFEITURA DE SÃO PAULO

Secretaria Municipal de Desenvolvimento Econômico Centro de Apoio ao Trabalho e Empreendedorismo

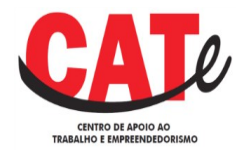

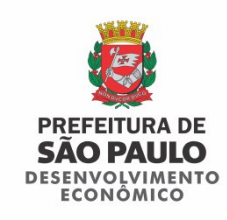

# Débito Automático - MEI

Versão 1.0.0

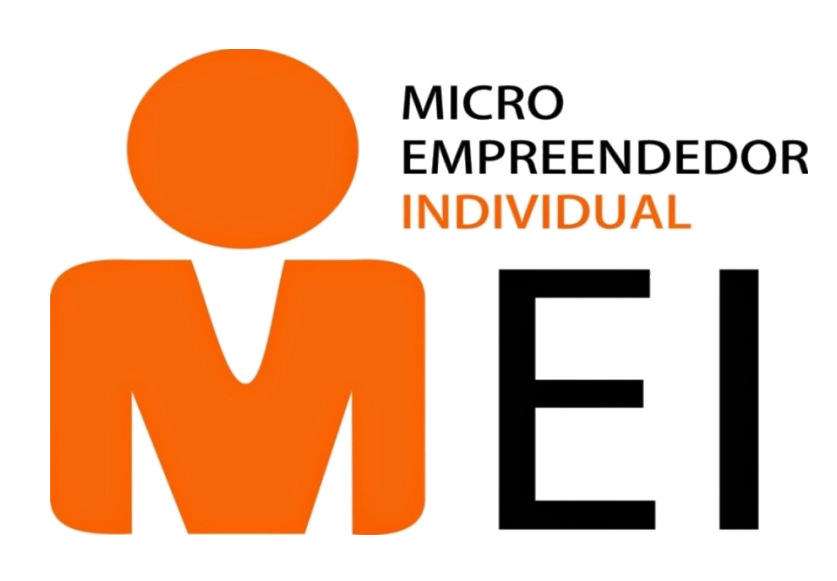

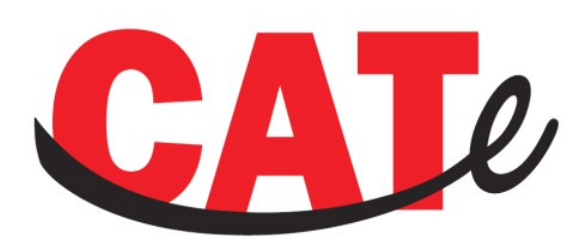

CENTRO DE APOIO AO TRABALHO E EMPREENDEDORISMO

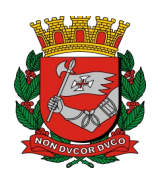

### PREFEITURA DE SÃO PAULO

Secretaria Municipal de Desenvolvimento Econômico Centro de Apoio ao Trabalho e Empreendedorismo

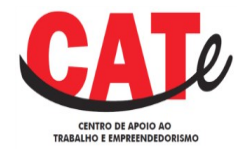

### Sumário

# Inclusão de Débito Automático do MEI

Nota: Nos exemplos apresentados, as operações foram realizadas em 10/05/2017, ou seja, em tempo hábil para que afetem os pagamentos da competência Abril/2017, com vencimento em 22/05/2017.

Acesse o Portal do Simples Nacional no link: <u>https://www8.receita.fazenda.gov.br/SimplesNacional/</u> Agora você está no Portal do Simples Nacional.

Você deve acessar a área do Simei Serviços, como destacado na imagem a seguir:

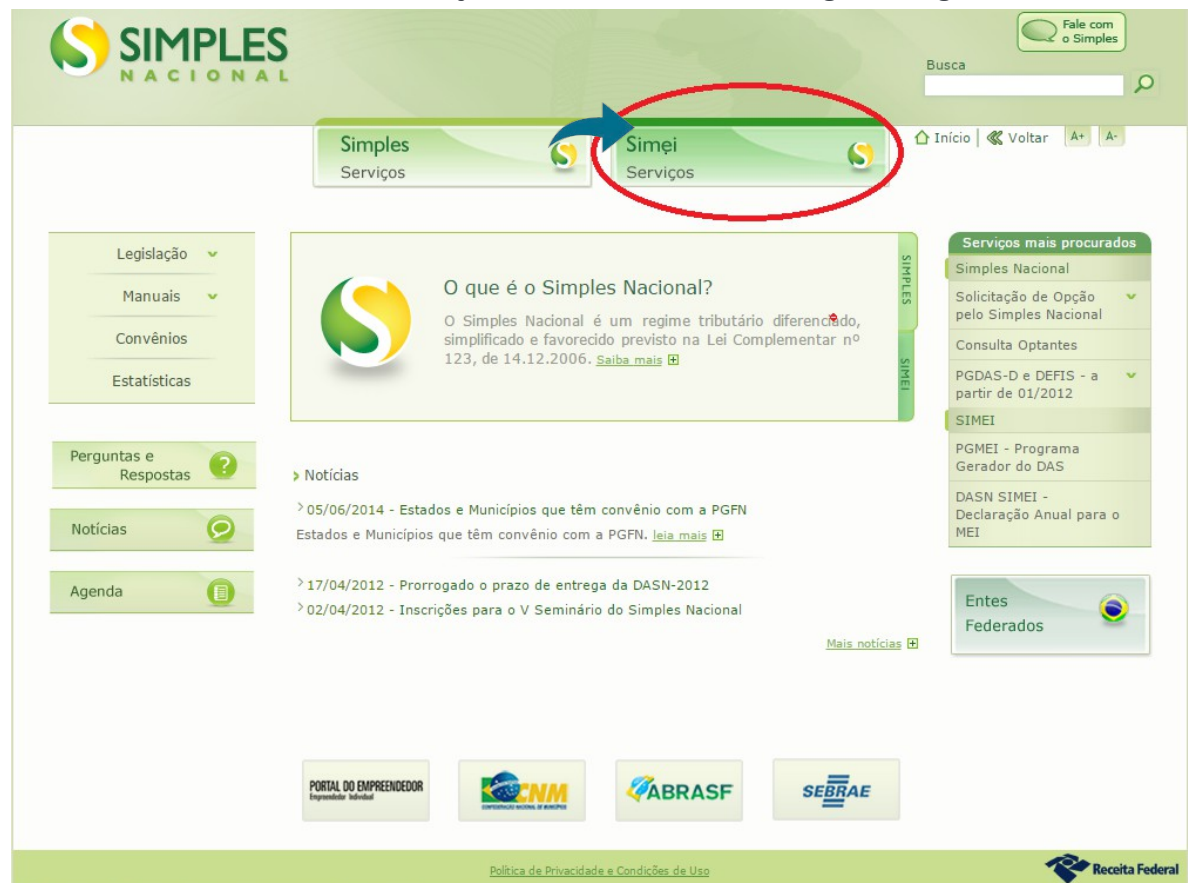

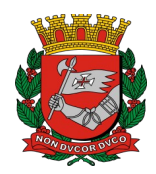

### **PREFEITURA DE SÃO PAULO** Secretaria Municipal de Desenvolvimento Econômico

Centro de Apoio ao Trabalho e Empreendedorismo

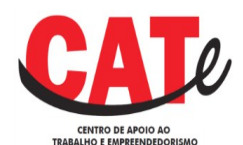

Ao colocar o ponteiro do mouse, sem clicar, sobre o botão "Simei Serviços", serão exibidas as opções de serviços. Clique sobre a opção "Débito Automático".

| Simples  | Simei                | 6          |
|----------|----------------------|------------|
| Serviços | Serviços             |            |
|          | <br>Opção            |            |
|          | Débito Automático    |            |
|          | Cálculo e Declaração |            |
|          | Desenquadramento     |            |
|          | Consulta Optantes    |            |
|          | Todos o              | s servicos |

No serviço "Débito Automático" clique

sobre a "chave" da coluna "Código de Acesso", conforme indicado na imagem:

| Serviços Disponíveis | Código de Acesso | Certificado Digita |
|----------------------|------------------|--------------------|
| Débito Automático    |                  | CPF - CNPJ         |
|                      |                  |                    |
|                      |                  |                    |

Ao clicar, será exibida a tela a seguir onde deverão ser preenchidas as informações solicitadas. Após o preenchimento, clique em "Continuar".

| utilizar os serviços disponíveis via | Código de Acesso, informe os dados abaixo:     |
|--------------------------------------|------------------------------------------------|
| Número do CNPJ:                      | Digite os caracteres da imagem abaixo.<br>더))) |
| Número do CPF do Responsável         | RCML#2                                         |
| Código de Acesso:                    |                                                |

A tela seguinte contém as informações

referentes ao seu CNPJ e o campo para acesso às opções de serviços do Débito Automático.

| MEI - Débito Automático | $\sim$              |                               |
|-------------------------|---------------------|-------------------------------|
|                         | Débito Automático 🗸 | Ajuda                         |
| CNPJ                    | $\smile$            | Nome                          |
| 33.444.555/0001-25      |                     | ABCDEF GHIJKLMN OPQRSTUV WXYZ |

Na barra, clique sobre "Débito Automático" para visualizar as opções. Para cadastrar os DAS em Débito Automático, clique me "Inclusão":

| Débito Automático                    | Ajuda                         |
|--------------------------------------|-------------------------------|
| Inclusão                             | Nome                          |
| Consulta<br>Alteração<br>Desativação | ABCDEF GHIJKLMN OPQRSTUV WXYZ |

Após selecionar o Banco<sup>1</sup>, informe o número da Agência (sem DV) e o número da "Conta", com DV (em ambos os casos, somente números). Marque a opção da conta informada, se do CNPJ ou do CPF do responsável pelo CNPJ. A informação do "Telefone Celular" é opcional. Clique em "Incluir".

| 001    | BANCO DO BRASIL S/     | А                  | •                  |           |
|--------|------------------------|--------------------|--------------------|-----------|
| Agên   | cia *                  |                    |                    |           |
| 0123   |                        |                    |                    |           |
| Conta  | com DV *               |                    |                    |           |
| 0123   | 567891234              |                    |                    |           |
| Deve   | ser informada uma co   | onta do CNPJ ou do | CPF do responsável | pelo CNPJ |
| • 33   | .444.555/0001-25       | ABCDEF GHIJKLMN    | PQRSTUV WXYZ       |           |
| 66     | 6.777.888-28 - ZYXW    | VU TSRQPONM LKJ    | IHGA               |           |
|        |                        |                    |                    |           |
| Telefo | one Celular (opcional) |                    |                    |           |
| 61     | 987654321              |                    |                    |           |

1 Ao clicar no campo "Banco" serão exibidos os bancos conveniados para o Débito Automático e que já estão preparados para realizar as operações de débito. Para realizar essa opção, o MEI deve ter conta corrente, pessoa física ou jurídica, em um dos bancos abaixo elencados:

- 001 Banco do Brasil S/A
- 070 Banco de Brasília S/A
- 003 Banco da Amazônia S/A
- 104 Caixa Econômica Federal
- 004 Banco do Nordeste do Brasil S/A
- 237 Banco Bradesco S/A
- 008 Banco Santander (Brasil) S/A
- 389 Banco Mercantil do Brasil S/A
- 021 Banco Banestes S/A
- 748 Banco Cooperativo Sicredi S/A
- 041 Banco do Estado do Rio Grande do Sul S/A
- 756 Banco Cooperativo do Brasil S/A

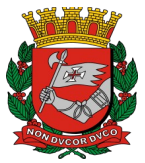

### **PREFEITURA DE SÃO PAULO** Secretaria Municipal de Desenvolvimento Econômico Centro de Apoio ao Trabalho e Empreendedorismo

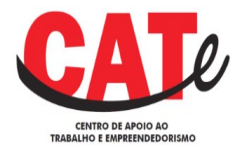

A seguir será exibida uma tela contendo todas as informações fornecidas para que você confirme a inclusão.

| onfirmação            |                                                                    |
|-----------------------|--------------------------------------------------------------------|
| ocê confirma a opção  | pelo débito automático DAS com as seguintes informações:           |
| NPJ: 33.444.555/0001  | -25                                                                |
| anco: 001;            |                                                                    |
| gência: 0123;         |                                                                    |
| onta: 0123456789123   | -4;                                                                |
| elular: (61) 98765432 | 1                                                                  |
| primeiro débito será  | realizado para o DAS do mês 04/2017, com vencimento em 20/05/2017. |

Se você clicar em "Não", o sistema retorna para a tela anterior.

Se você clicar em "Sim", a tela seguinte exibirá a mensagem:

| Inclusão do Débito Autom                                                                                                    | ático                                                                                                    |
|----------------------------------------------------------------------------------------------------|----------------------------------------------------------------------------------------------------|
| <ol> <li>A responsabilidade por co<br/>2 - A opção pelo débito auto<br/>3 - Caso o contribuinte pas<br/>correto, o contribuinte devel<br/>meio do PGMEI e pagar direl<br/>deverá fazer uma nova inclu<br/>4 - A desativação da opção p</li> </ol> | nfirmar a realização do débito é do contribuinte.<br>nático é válida até que o contribuinte faça a desativação.<br>se a usufruir um benefício previdenciário, o valor da contribuição do INSS não será devido. Para pagar o valor<br>á desativar a opção pelo débito automático, gerar o DAS dos meses em que estiver usufruindo do benefício, por<br>amente no banco. A opção pelo débito automático não será reativada automaticamente. Se o contribuinte desejar,<br>são de débito automático.<br>or débito automático só terá efeito para pagamentos com data de vencimento a partir do mês posterior. |
| aso iá haia Débito Aut                                                                                                    | omático cadastrado para o seu CNPJ, ao clicar em "Sim", será exibida                                                                                                    |
| aso já haja Débito Aut<br>eguinte mensagem:                                                                                                    | omático cadastrado para o seu CNPJ, ao clicar em "Sim", será exibida                                                                                                    |
| aso já haja Débito Aut<br>eguinte mensagem:<br>PGMEI - Débito Automático                                                                                                    | omático cadastrado para o seu CNPJ, ao clicar em "Sim", será exibida                                                                                                    |
| aso já haja Débito Aut<br>eguinte mensagem:<br>PGMEI - Débito Automático                                                                                                    | omático cadastrado para o seu CNPJ, ao clicar em "Sim", será exibida                                                                                                    |
| aso já haja Débito Aut<br>guinte mensagem:<br>PGMEI - Débito Automático                                                                                                    | omático cadastrado para o seu CNPJ, ao clicar em "Sim", será exibida                                                                                                    |
| aso já haja Débito Aut<br>guinte mensagem:<br>PGMEI - Débito Automático                                                                                                    | omático cadastrado para o seu CNPJ, ao clicar em "Sim", será exibida Débito Automático + Ajuda Nome                                                                                                    |
| aso já haja Débito Aut<br>guinte mensagem:<br>PGMEI - Débito Automático<br>CNPJ<br>33.444.555/0001-25                                                                                                    | omático cadastrado para o seu CNPJ, ao clicar em "Sim", será exibida           Débito Automático +         Ajuda           Nome         ABCDEF GHIJKLMN OPQRSTUV WXYZ                                                                                                    |

# Consulta de Débito Automático

Para consultar o Débito Automático incluído para o seu CNPJ, vá até as opções para o Débito Automático, selecione "Consulta".

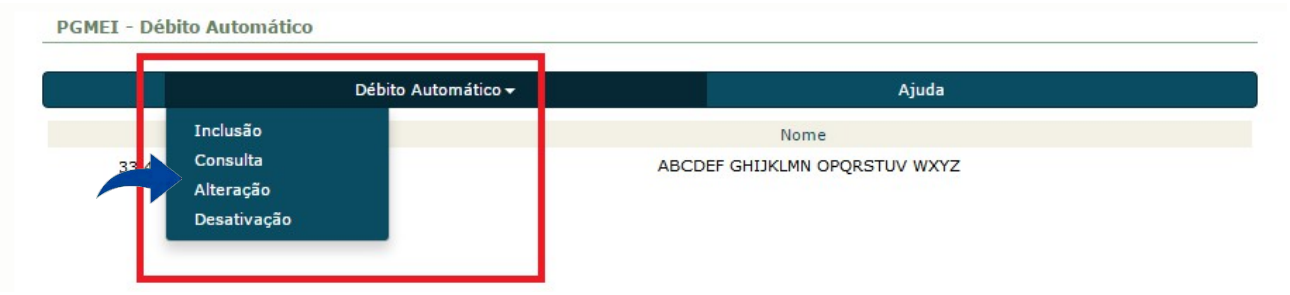

#### O sistema exibirá a seguinte tela:

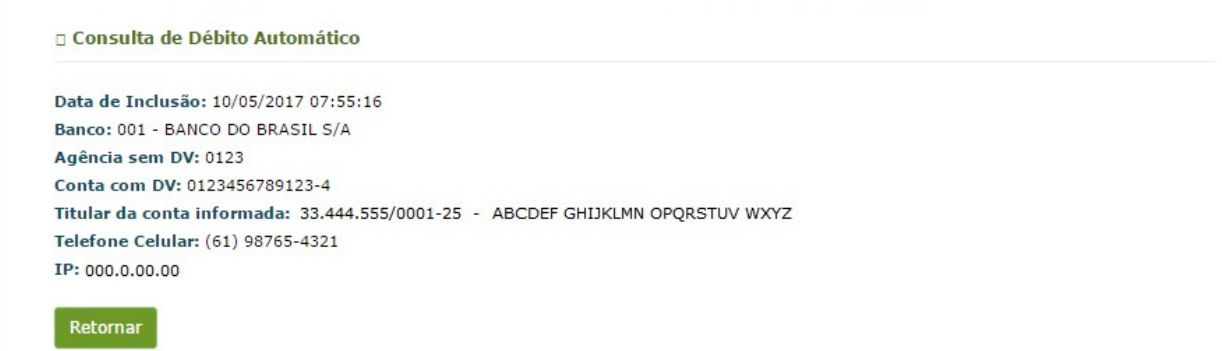

Caso não haja débito automático incluído para o seu CNPJ, o sistema exibirá a seguinte mensagem:

|                | Débito Automático <del>-</del>           | hático <del>v</del> Ajuda       |  |  |
|----------------|------------------------------------------|---------------------------------|--|--|
| CNPJ           |                                          | Nome                            |  |  |
| 44.555/0001-25 | ABCDEF GHIJKLMN OPQRSTUV WXYZ            |                                 |  |  |
|                |                                          |                                 |  |  |
|                | ALERTA! Não existe opção de débito autor | nático para esta empresa. 🛛 🗙 🗙 |  |  |

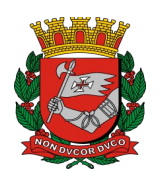

**PREFEITURA DE SÃO PAULO** Secretaria Municipal de Desenvolvimento Econômico Centro de Apoio ao Trabalho e Empreendedorismo

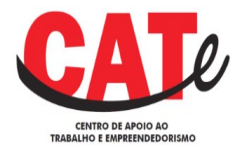

# Alteração de Débito Automático

Para alterar a opção de Débito Automático incluído para o seu CNPJ, nas opções para o Débito Automático, selecione "Alteração".

|              | Débito Automático <del>-</del>                                                                                 | Ajuda                         |
|--------------|----------------------------------------------------------------------------------------------------|-------------------------------|
| Inclusa      | io in the second second second second second second second second second second second second second second se | Nome                          |
| 33 44 Consul | ta                                                                                                    | ABCDEF GHIJKLMN OPQRSTUV WXYZ |
| Alteraç      | ção                                                                                                    |                               |

No nosso exemplo foi alterada a conta para débito, informando-se agora uma conta do CPF do responsável pelo CNPJ. Após informar todas as alterações, clique em "Alterar".

| Banco *       |               |              |              |            |            |  |
|---------------|---------------|--------------|--------------|------------|------------|--|
| 033 - BANCO   | SANTANDER     | (BRASIL) S/A |              | •          |            |  |
| Agência *     |               |              |              |            |            |  |
| 1234          |               |              |              |            |            |  |
| Conta com D   | <b>v</b> *    |              |              |            |            |  |
| 123456789012  | 234           |              |              |            |            |  |
| Deve ser info | rmada uma o   | onta do CNPJ | ou do CPF de | responsáve | pelo CNPJ. |  |
| 33.444.55     | 55/0001-25    | ABCDEF GHI   | JKLMN PQRS   | ruv wxyz   |            |  |
| 666.777.8     | 888-28 - ZYX  | WVU TSRQPOR  | MM LKJIHGA   |            |            |  |
| elefone Celu  | ılar (opciona | )            |              |            |            |  |
| 61 97654      | 43210         |              |              |            |            |  |

Será exibida uma tela solicitando a confirmação da alteração. Clique em "sim" para confirmar.

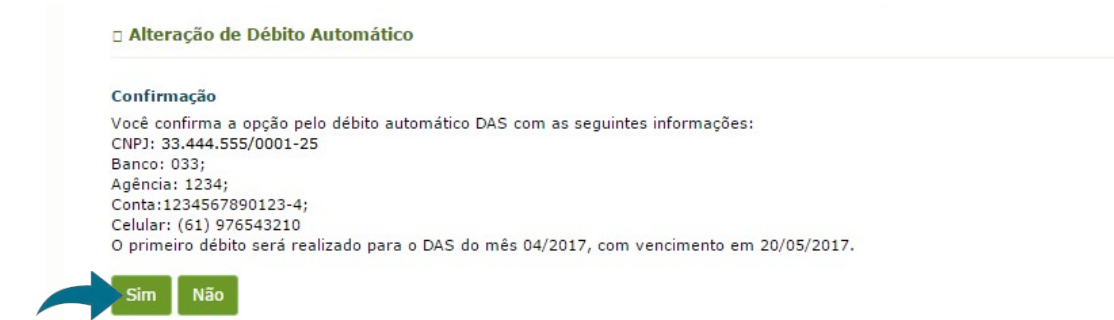

O sistema exibirá uma mensagem de confirmação, e ação estará concluída.

## **DESATIVAR DÉBITO AUTOMÁTICO**

Para desativar o Débito Automático incluído para o seu CNPJ, nas opções para o Débito Automático, selecione "Desativação".

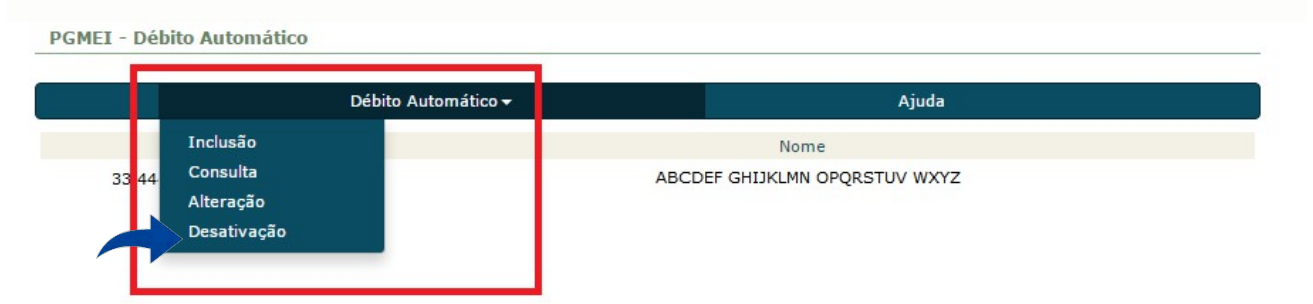

Em seguida, serão apresentados os dados da conta bancária cadastrada, basta clicar no botão "Desativar débito automático":

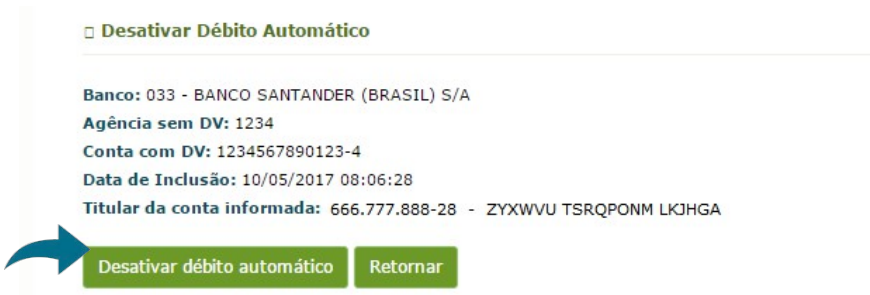

O sistema solicitará a confirmação da desativação do débito automático. Clique em "Sim".

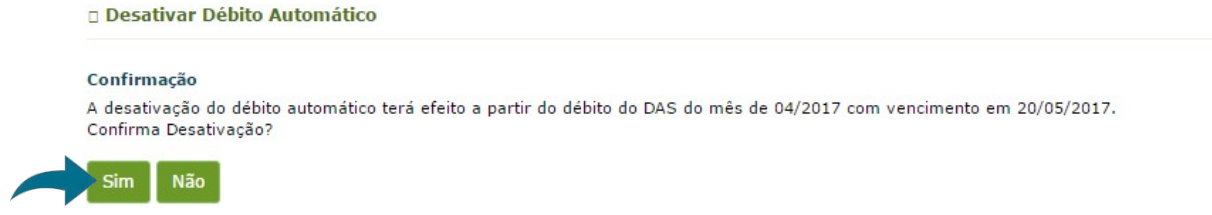

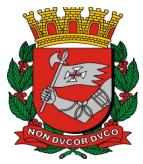

### **PREFEITURA DE SÃO PAULO** Secretaria Municipal de Desenvolvimento Econômico Centro de Apoio ao Trabalho e Empreendedorismo

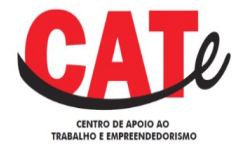

Pronto! A desativação foi concluída com êxito! Se atente à mensagem de confirmação e orientação para os pagamentos dos DAS posteriores:

#### Desativar Débito Automático

Desativação do Débito Automático O débito automático foi desativado. Para realizar os pagamentos relativos ao DAS do mês 04/2017 , com vencimento em 20/05/2017 e posteriores, utilizar o PGMEI.

Retornar

# **CONSIDERAÇÕES FINAIS**

1 – A responsabilidade por confirmar a realização do débito é do contribuinte.

2 – A opção pelo débito automático é válida até que o contribuinte faça a desativação.

3 – Caso o contribuinte passe a usufruir um benefício previdenciário, o valor da contribuição do INSS não será devido. Para pagar o valor correto, o contribuinte deverá desativar a opção pelo débito automático, gerar o DAS dos meses em que estiver usufruindo do benefício, por meio do PGMEI e pagar diretamente no banco. A opção pelo débito automático não será reativada automaticamente. Se o contribuinte desejar, deverá fazer uma nova inclusão de débito automático.

5 – a desativação da opção por débito automático só terá efeito para pagamentos com data de vencimento a partir do mês anterior.